### **FCC Information**

This equipment has been tested and found to comply with the limits for a Class A digital devices pursuant to part 15 of the FCC Rules. These limits are designed to provide reasonable protection against harmful interference when the equipment is operated in a commercial environment.

This equipment generates, uses, and can radiate radio frequency energy and, if not installed and used in accordance with the instruction manual, may cause harmful interference to radio communication.

Operation of this equipment in residential area is likely to cause harmful interference in which case the user will be required to correct the interference at this own expense.

The user should not modify or change this equipment without written approval from company name. Modification could void authority to use this equipment.

For the safety reason, people should not work in a situation which RF Exposure limits be exceeded. To prevent the situation happening, people who work with the antenna should be aware of the following rules

1. Install the antenna in a location where a distance of 32.5 cm from the antenna may be maintained.

2. While installing the antenna in the location, please do not turn on the power of wireless card.

3. While the device is working, please do not contact the antenna.

4. RF exposure: The antenna used for this transmitter must not be co-located or operating in conjunction with any other antenna or transmitter"

### Copyright

Copyright © 2004 all rights reserved. No part of this publication may be reproduced, adapted, stored in a retrieval system, translated into any language, or transmitted in any form or by any means without the written permission of the supplier.

### **About This Manual**

The purpose of this manual is for the setup of the TRANZEO TR-CPE200. This manual, revised as version 1.0.0 in 2004, includes procedures assisting you in avoiding unforeseen problems.

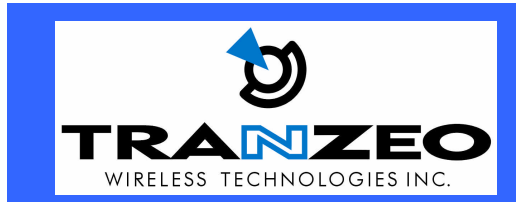

20155 Stewart Crescent, Maple Ridge, B.C. Canada V2X 0T6 Phone (604) 460-6002 Fax (604) 460-6005 www.tranzeo.com Page 1 of 10

### Introduction

This next-generation wireless LAN device – the TRANZEO TR-CPE200, brings Ethernet-like performance to the wireless realm. Fully compliant with the IEEE802.11b standard, the TRANZEO TR-CPE200 also provides powerful features such as the Internet-based configuration utility, and WEP security. Maximize network efficiency while minimizing your network investment and maintenance costs.

### Hardware Installation Product Kit

Before installation, make sure that you have the following items:

The TR CPE200 x 1 DC Power Adapter x 1 Power over Ethernet Adapter x 1 Ethernet Boot x 1 Ethernet Boot Tightening Bracket x 1 Mounting Bracket x 1 Ket Nuts (With Washer Attached) x 8 U-Bolt w/ 2 Nuts x 1 RJ-45 Patch Cable x 1 Spare Ethernet Boot Gasket x 1

If any of the above items is not included or damaged, please contact your local dealer for support.

#### **Mechanical Description**

LED panel of the Wireless LAN Smart Access Point: The following table provides an overview of each LED activity:

| Label       | Color        | Indicators                  |
|-------------|--------------|-----------------------------|
| POWER Amber |              | On: Powered On              |
|             |              | Off: No Power               |
| LAN         |              | <b>On:</b> Ethernet Link    |
|             | Amber/Green* | Flashing : Ethernet Traffic |
|             |              | Off: No Ethernet Link       |
|             |              | On: Radio Link              |
| Radio       | Red          | Flashing Radio Activity     |
|             |              | Off: No Radio Link          |

\*Only one of the two colors will be shown. Actual color will vary between units.

**Power Supply:** ONLY use the power adapter supplied with the TR- CPE200. Otherwise, the product may be damaged.

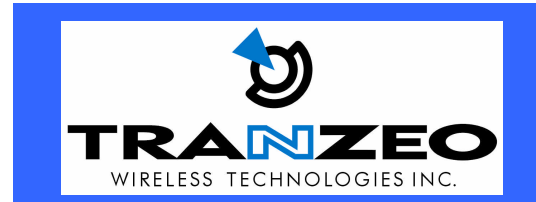

20155 Stewart Crescent, Maple Ridge, B.C. Canada V2X 0T6 Phone (604) 460-6002 Fax (604) 460-6005 www.tranzeo.com Page 2 of 10

### 2-4 Hardware Installations

Take the following steps to set up your TR-CPE200.

**Site Selection:** Before installation, determine the TR-CPE200 Units location. Proper placement of the unit is critical to ensure optimum radio range and performance. You should perform a Site Survey to choose a proper placement for your unit. Place your unit within the line of sight of the Access Point. Obstructions may impede performance of the unit.

Tools Required to Install

- One 3/8 wrench
- One RJ-45 Crimper
- A suitable length of Cat 5 Cable to bring the signal from the unit to the Power over Ethernet Adaptor
- RJ-45 Jacks

Before installing, you must determine if you will be installing the unit in a horizontal or vertical orientation. The TR-CPE200 model can be mounted in either orientation. The Ethernet boot should always be placed so that the cable runs toward the ground for maximum environmental protection.

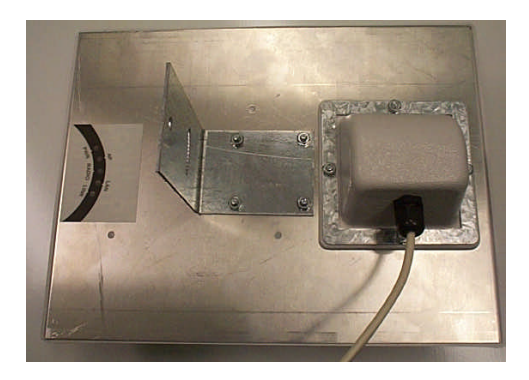

Vertical Orientation

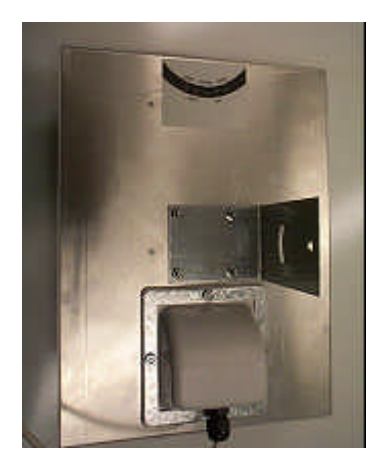

Horizontal Orientation

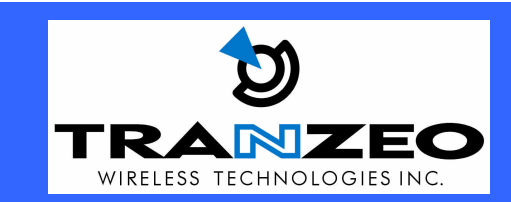

20155 Stewart Crescent, Maple Ridge, B.C. Canada V2X 0T6 Phone (604) 460-6002 Fax (604) 460-6005 www.tranzeo.com Page 3 of 10

### **Connecting the Ethernet Cable**

### Step 1

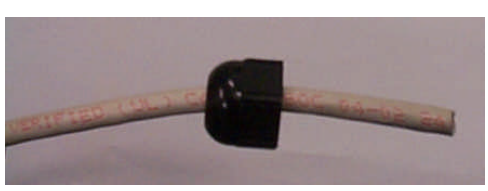

Place the Ethernet Boot Cover over the end of your Cat 5 Cable.

#### Step 2

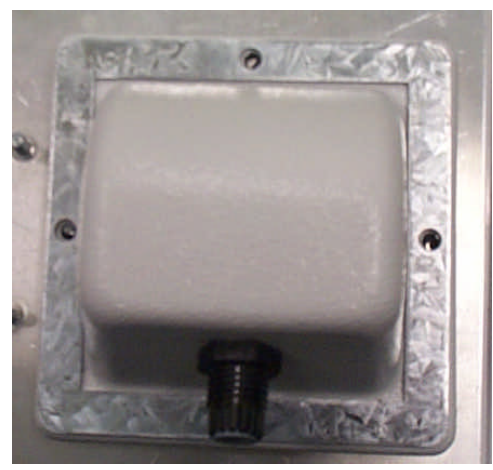

Attach tightening bracket on top of the Ethernet Boot. This is easiest to do before you attach the CAT 5 cable. The Gasket must be attached to the Boot so that it sits between the radio and the boot.

### Step 3

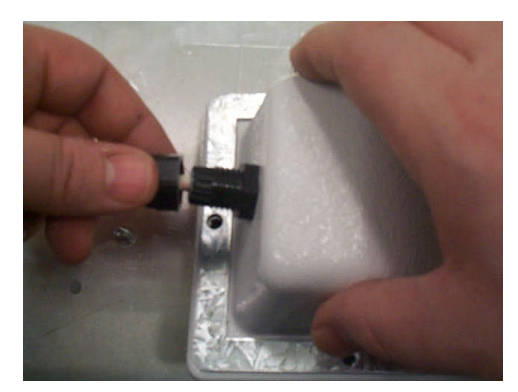

Insert the Cat 5 Cable and tighten the Boot Cover. Be sure to pull enough cable through to reach the RJ-45 connector with an RJ-45 jack attached.

Hand tighten only. DO NOT OVERTIGHTEN as you may damage the environment seal.

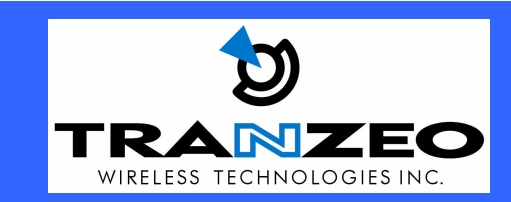

Revision 7/26/04 Build 51

20155 Stewart Crescent, Maple Ridge, B.C. Canada V2X 0T6 Phone (604) 460-6002 Fax (604) 460-6005 www.tranzeo.com Page 4 of 10

Step 4

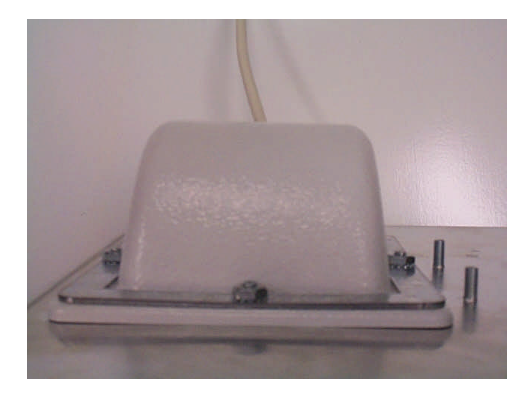

Place the Ethernet boot over the 4 Screw Posts. The screws should just barely clear the tightening bracket. Apply 4 Ket nuts to the screw posts and tighten until the metal plate makes full contact with the Ethernet boot. Do not over tighten.

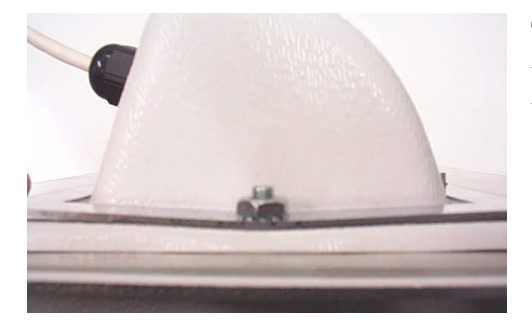

This is an example of over tightening. Over tightening connections like this may crack the boot and will compromise the gasket seal. Over tightening is not covered by warranty.

**Attaching the Mounting Bracket** 

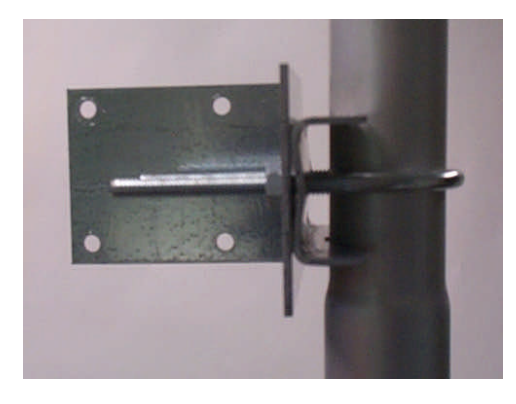

As shown below, the U-Bolt is designed to mount around a pole. Tighten bolts sufficiently to prevent any movement.

Down or up tilt can be adjusted by swinging the unit before tightening the U-Bolt.

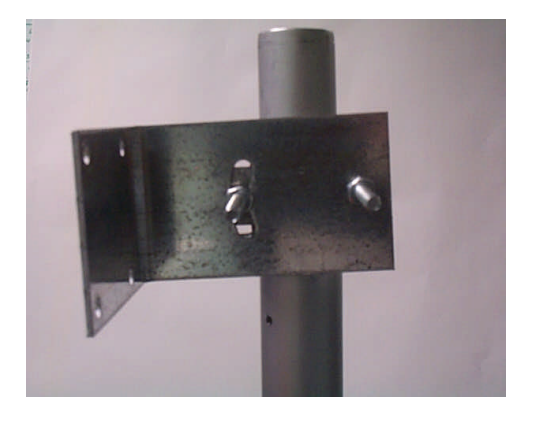

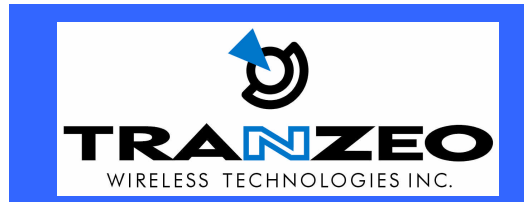

Revision 7/26/04 Build 51

Maple Ridge, B.C. Canada V2X 0T6 Phone (604) 460-6002 Fax (604) 460-6005 www.tranzeo.com Page 5 of 10

20155 Stewart Crescent,

#### **Connect the Power Cable**

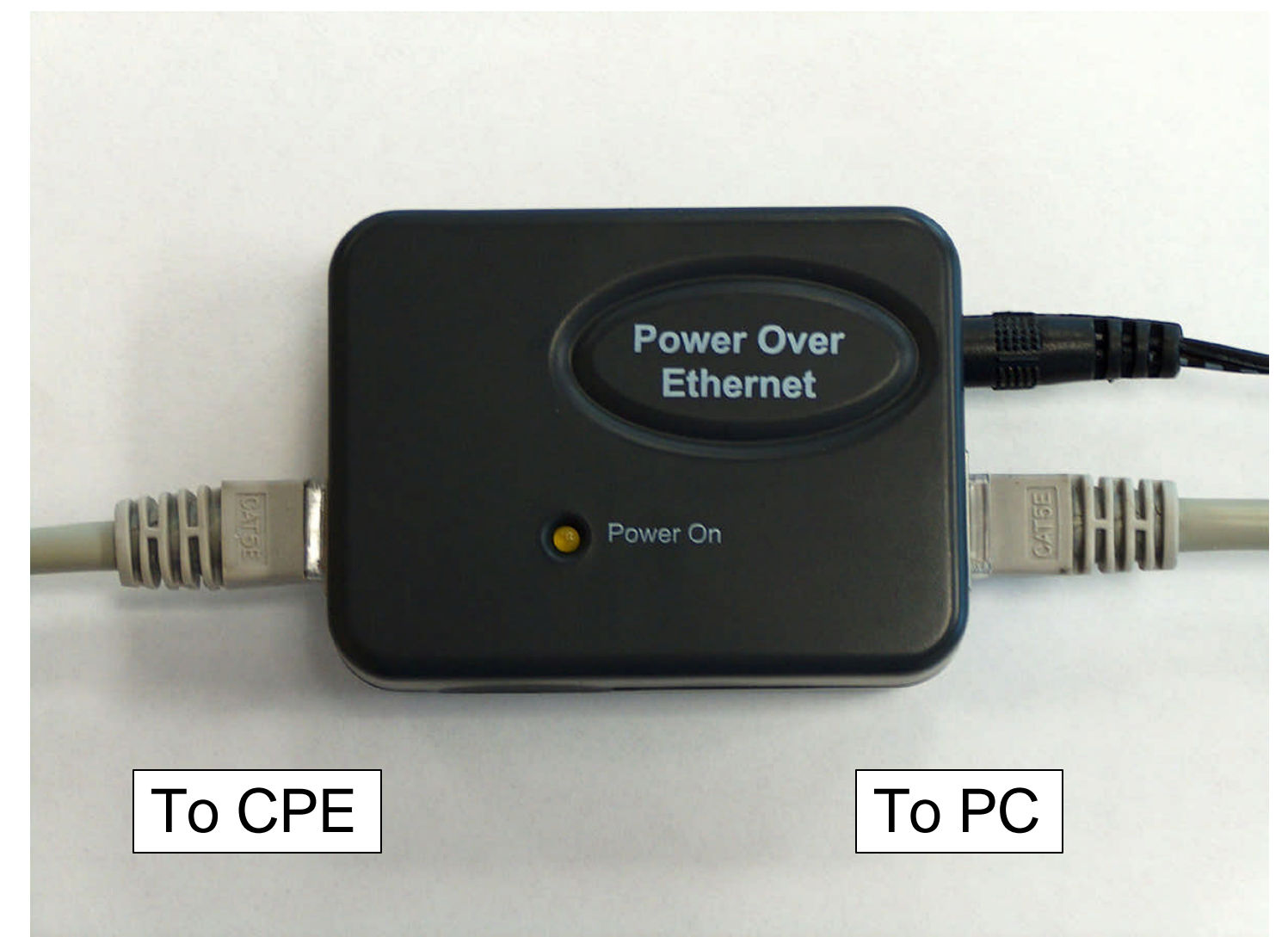

Connect the power adapter to the power socket on the Power over Ethernet Adaptor, and plug the other end of the power into an electrical outlet. Plug the RJ-45 Cable from the unit into the POE. The Station Adaptor will be powered on and the Red power indicator on the top panel will turn on.

**NOTE:** ONLY use the power adapter supplied with the Access Point. Otherwise, the product may be damaged.

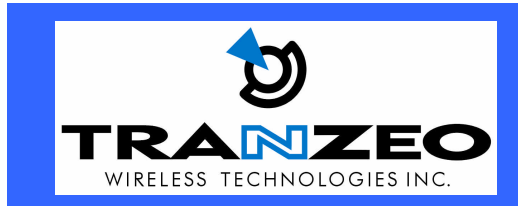

20155 Stewart Crescent, Maple Ridge, B.C. Canada V2X 0T6 Phone (604) 460-6002 Fax (604) 460-6005 www.tranzeo.com Page 6 of 10

#### **HTML Interface2**

NOTE: The default IP address is 192.168.1.99

| G · O · 🖻 🖻 🟠 🔎 🛧 🏵 🛛                                                                                                    | 🔗 · 🎍 🔳 · 📴 🏭 🍇                                                                                                    | 🥂 - <sup>6</sup>                                                                                                    | × |
|----------------------------------------------------------------------------------------------------|----------------------------------------------------------------------------------------------------|----------------------------------------------------------------------------------------------------|---|
| Tr-CPE2                                                                                                    |                                                                                                    |                                                                                                    |   |
|                                                                                                    | System                                                                                                    |                                                                                                    |   |
| User Name admin                                                                                                    | password ••••••                                                                                                    | again ••••••                                                                                                    |   |
| OS 5.4.B.1.1248 Firmware                                                                                                    | 1.51.R.1.1 Allow upgrades                                                                                                    | Upgrade                                                                                                    |   |
| MAC Address 00026F                                                                                                    | F342F7B                                                                                                    | Cloning bridge                                                                                                    |   |
| Mode<br>IP address<br>Subnet mask<br>Gateway<br>Firmware Primary 1.1.1<br>SSID Tx Rate Au<br>Parameters RTS Threshold (0-3000) 2432 | IP Address  Static ODHCP  192.168.1.99  255.255.255.0  192.168.1.1  Radio Secondary 1.8.0  Service Set tomatic  Ad-Hoc OInfrastructu Fragmentation Thre Security WCD | MAC Address 00026F342F7B<br>ure Channel 6 AP Density High 💌<br>eshold (256-2346) 2346                                                                                                    |   |
| Enabled Key Length 128 bit v                                                                                                    | Undo                                                                                                    | Shared Key Authentication       Image: Constraint of the second second sec |   |

#### **System Settings**

| Password       | Allows user to change passwords.                     |
|----------------|------------------------------------------------------|
| Again          | Confirm Password                                     |
| Firmware       | Lists Diagnostic Information about internal firmware |
| Allow Upgrades | Allows User to Change Firmware Version               |
| Cloning Bridge | If selected, the CPE will use the MAC address of the |
|                | device it is attached to                             |

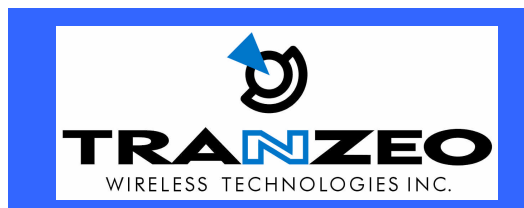

20155 Stewart Crescent, Maple Ridge, B.C. Canada V2X 0T6 Phone (604) 460-6002 Fax (604) 460-6005 www.tranzeo.com Page 7 of 10

#### **IP Address**

| Mode        | Select Static to enter a valid Static IP or select DHCP |
|-------------|---------------------------------------------------------|
|             | address for auto select.                                |
| IP Address  | This field is Read Only if DHCP is selected             |
| Subnet Mask | This field is Read Only if DHCP is selected             |
| Gateway     | This field is Read Only if DHCP is selected             |

#### Radio

| Firmware    | Lists Diagnostic Information about internal firmware |
|-------------|------------------------------------------------------|
| MAC Address | Radio MAC Address                                    |

#### **Service Set**

| SSID                               | The SSID is a unique ID given to an Access Point.<br>Wireless clients associating to the Access Point must<br>have the same SSID. The SSID can have up to 32<br>characters.                                     |
|------------------------------------|----------------------------------------------------------------------------------------------------|
| TX Rate                            | The rate at which the radio will communicate with the AP. <b>NOTE:</b> Setting this rate below the maximum possible does not limit bandwidth, and often has a negative impact on the operation of your network. |
| Ad – Hoc / Infrastructure          | Select Infrastructure for any WISP operation                                                                                                    |
| Channel                            | Only applicable in Ad-Hoc Mode                                                                                                    |
| AP Density                         | Best set to Low in most WISP applications                                                                                                    |
| RTS Threshold (0-3000)             | Select RTS that works best in your location. A general rule of thumb is the more clients you have, the lower the value should be set.                                                                           |
| Fragmentation Threshold (256-2346) | Select Fragmentation that works best in your location.<br>The lower the Fragmentation, the smaller the packets.                                                                                                 |

### Security

| Enabled                   | Turn On WEP                                   |
|---------------------------|-----------------------------------------------|
| Key Length                | Level of Encryption.                          |
|                           | NOTE: 64 bit is called 40 bit on some systems |
| Encrypted Data only       | Only Connect to a system if WEP is enabled    |
| Shared Key Authentication | Turn on Shared Key Authentication             |
| Keys                      | Enter your WEP keys. NOTE: Keys must be       |
|                           | entered in HEX only.                          |

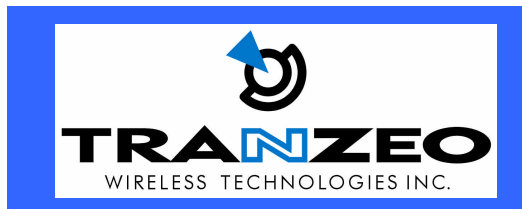

20155 Stewart Crescent, Maple Ridge, B.C. Canada V2X 0T6 Phone (604) 460-6002 Fax (604) 460-6005 www.tranzeo.com Page 8 of 10

### **Buttons**

| Default     | _ | Resets the Radio to factory Defaults |
|-------------|---|--------------------------------------|
| Apply       | - | Save Changes and reset Radio         |
| Undo        | - | Clear any changes not applied        |
| Reboot      | - | Reboot the radio                     |
| Performance | - | Loads the test page                  |

### Performance

| 🐔 Tr-CPE2 Perfo                         | rmance - Microsoft        | Internet Explor                          | er                                |               |            |                                                                                                    |
|-----------------------------------------|---------------------------|------------------------------------------|-----------------------------------|---------------|------------|----------------------------------------------------------------------------------------------------|
|                                         |                           | Radio                                    |                                   |               |            |                                                                                                    |
| MAC address<br>0060B303957F<br>New Data | Ava<br>SSID<br>My Network | illable Access I<br>Channel<br>1         | Points<br>Capabilities<br>AP      | Signal<br>13  | Noise<br>O | Shows all available Access Points using t<br>SSID in this radio.<br>Hint: Leave the SSID field blank to see<br>APs in the area. |
| Tx Rate<br>5.5                          | Adust<br>100              | Unk<br>Quality<br>13                     | Signal<br>-87                     | Noise<br>-100 |            | Shows your current TX rate and the quali<br>of the link. The signal level is in dbm.                                            |
| IP Address<br>192.168.1.100             |                           | System<br>Switching Ta<br>MAC a<br>0008A | <b>ible</b><br>address<br>166039F |               |            | Shows all MACS currently being bridged<br>the Radio with their IP's and Mac Addres                                              |
| Net Pages Free                          |                           | CPU<br>M                                 | Memory Free                       |               |            | Diagnostic Info about the Radio for<br>Technical Support issues.                                                                |
| 2                                       |                           |                                          |                                   |               |            |                                                                                                    |

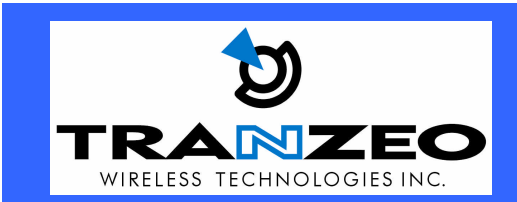

20155 Stewart Crescent, Maple Ridge, B.C. Canada V2X 0T6 Phone (604) 460-6002 Fax (604) 460-6005 www.tranzeo.com Page 9 of 10

### **RF Exposure Evaluation**

FCC 1.1310 states that the criteria listed in the following table shall be used to evaluate the environmental impact of human exposure to RF radiation as specified in 1.1307(b)

| Frequency Range                                          | Electric Field | Magnetic Field       | Power Density  | Average Time |  |  |
|----------------------------------------------------------|----------------|----------------------|----------------|--------------|--|--|
| (MHZ)                                                    | Strength (V/m) | Strength (A/M)       | (mW/cm2)       |              |  |  |
|                                                          | (A) Limits     | for Occupational/Con | trol Exposures |              |  |  |
| 300-1500                                                 |                |                      | F/300          | 6            |  |  |
| 1500-100,000                                             |                |                      | 5              | 6            |  |  |
| (B) Limits for General Population/Uncontrolled Exposures |                |                      |                |              |  |  |
| 300-1500                                                 |                |                      | F/1500         | 6            |  |  |
| 1500-100,000                                             |                |                      | 1              | 30           |  |  |

#### **Fries Formula**

Fries transmission formula: Pd = (Pout\*G)/(4\* p\*r2) Where

Pd = power density in mW/cm2

Pout = output power to antenna in mW.

G = gain of antenna in the direction of interest relative to an isotropic radiator.

 $\mathbf{R}$  = the distance between the observation point and the center of the radiator in cm.

Pd is the limit of MPE, 1mW/cm2.

If we know the maximum gain of the antenna and the total power input to the antenna we can calculate the distance r where the MPE limit is reached.

#### **RF** exposure evaluation distance calculation

TR-CPE200-19

| Chan | Freq  | Output Power to | Output Power to | Max Antenna | Numeric      | R(cm) |
|------|-------|-----------------|-----------------|-------------|--------------|-------|
|      | (MHz) | Antenna (dBm)   | Antenna (mW)    | Gain (dBi)  | Antenna Gain |       |
| 1    | 2412  | 21.06           | 128             | 19.5        | 89.1         | 30.1  |
| 6    | 2437  | 21.34           | 136             | 19.5        | 89.1         | 31.1  |
| 11   | 2462  | 21.74           | 149             | 19.5        | 89.1         | 32.5  |
|      |       | -               |                 |             |              |       |

TR-CPE200-15

|      |       | -               |                 |             |              |       |
|------|-------|-----------------|-----------------|-------------|--------------|-------|
| Chan | Freq  | Output Power to | Output Power to | Max Antenna | Numeric      | R(cm) |
|      | (MHz) | Antenna (dBm)   | Antenna (mW)    | Gain (dBi)  | Antenna Gain |       |
| 1    | 2412  | 21.06           | 128             | 15.5        | 35.5         | 19.0  |
| 6    | 2437  | 21.34           | 136             | 15.5        | 35.5         | 19.6  |
| 11   | 2462  | 21.74           | 149             | 15.5        | 35.5         | 20.5  |
|      |       |                 |                 |             |              |       |

As shown above, the minimum distance where the MPE limit is reached is 32.5 cm for the TR-CPE200 product family.

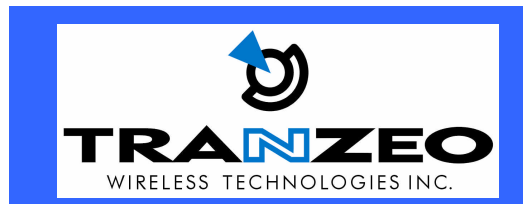